### วิธีชำระค่าสมัคร

# 1.เข้าสู่ระบบโดย E-Mail และรหัสผ่านผู้จัดการทีม

### สมาคมกีฬาเทเบิลเทนนิสแห่งประเทศไทย

| กรุณาใส่อีเมล และรหัส เพื่อเช | บ้าสู่ระบบสมัดรการแข่งขัน |
|-------------------------------|---------------------------|
|                               |                           |
|                               |                           |
| อีเมล                         |                           |
|                               |                           |
| รหัส                          |                           |
| หากลืมรหัส                    |                           |
|                               |                           |
|                               |                           |
| เข้าสุ่ระบบ                   | ลงทะเบียน                 |
|                               |                           |
|                               |                           |

#### สมาคมกีฬาเทเบิลเทนนิสแห่งประเทศไทย

286 การกีฬาแห่งประเทศไทย ถนนรามคำแหง แขวงหัวหมาก เขตบางกะปี กรุงทพมหานคร 10240 286 Ramkhamheang road, Bangkapi, Bangkok, Thailand. 10240 Tel. +66 2 170 9474 Fax +66 2 170 9475 email : tlatregister@gmail.com

# 2.คลิกเลือกสมัครแข่งขัน

| ทนนิสแห่งประเทศไทย ทัวร์นาเมนต์ นักกีฬา                                                                                                    | . นฤพล ศรีโบราณ |
|----------------------------------------------------------------------------------------------------|-----------------|
| <mark>การแข่งขันเทเบิลเทนนิส "CHIANGMAI PINGPONG FOR FUN"ครั้งที่ 2</mark><br>อาคารเอราวัณ ขั้น 3 มหาวิทยาลัยการกีฬาแห่งชาติ วิทยาเขตเขียงใหม่<br>คะแนนสะสมระดับ 3 ดาว<br>ระหว่างวันที่ 10 - 13 พฤศจิกายน 2566<br>ปิดรับสมัครแล่ว<br>ฒัตรกรแข่งขัม รายขึ้อผู้เข้าร่วมการแข่งขัม |                 |
| ก็พ้าเทเบิลเทนนิสเพื่อความชนะเลิศแห่งประเทศไทย ชิงถ้วยพระราชทาน ประจำปี 2566<br>ณ เวสต์เกต ฮอลล์ เข็นทร้อเวสต์เกต จังหวัดนนทนุซี<br>คะแนนสะสมระดับ 5 ดาว<br>ระหว่างวันที่ 26 พฤศจิกายน - 05 ธันวาคม 2566<br>ปิดรับสมัครแลว<br>เพื่อการแข่งขัม                                   |                 |

286 การก็พ้าแห่งประเทศไทย ถนนรามค่าแหง แขวงหัวหมาก เขตบางกะปี กรุงทพมหานคร 10240

## 3.คลิกเลือกจ่ายค่าสมัคร

| ทบนิสแห่งประเทศไทย | ทัวร์นาเมนต์                                                                                                    | นักกีฬา    |                |                 |                                                       |                  |          |              |           |                   |          | 👤 นฤพล ศรีโบราณ |
|--------------------|----------------------------------------------------------------------------------------------------|------------|----------------|-----------------|-------------------------------------------------------|------------------|----------|--------------|-----------|-------------------|----------|-----------------|
|                    |                                                                                                    |            |                |                 |                                                       |                  |          |              |           |                   |          |                 |
|                    |                                                                                                    | ปร         | ะเภทเดี่ยว     | ประเภทชายคู่    | ประ                                                   | ะเภทหญิงคู่      | 1        | ประเภทคู่ผสม |           |                   |          |                 |
|                    | i                                                                                                    | กีฬาเทเบิล | จเทนนิสเพื่อเ  | ความชนะเลิศแห่· | งประเทศไ                                              | ทย ชิงถ้วย       | พระราช   | ชทาน ประจำ   | าปี 2566  |                   |          |                 |
|                    | 10 7 10                                                                                                    | 5.000000   | เก่ะกับแรกเรือ | Em              | ข้าพเร<br>ผู้แทนท์<br>เบอร์โทรศัท<br>ail ใช้ในการสมัด | จ้า<br>โม<br>เท้ | uler use |              |           | ะสาสี 2566 ∂ังชี้ |          |                 |
|                    | ขอสมัครเข้าร่วมการแข่งขันเทเบิลเทนนิสราการ ก็ฟ้าเทเบิลเทนนิสเพื่อความขนะเล <u>ิสแหงประเทศไทย ชงถ่วยพระรา</u> ชทาน ประจาย 2566 ดังนิ<br>เพิ่มนักกีฬา ดาวน์โหลดเอกสารจ่ายเงิน จ่ายค่าสมัคร <mark>3</mark> |            |                |                 |                                                       |                  |          |              |           |                   |          |                 |
|                    |                                                                                                    |            |                |                 |                                                       |                  |          |              |           |                   | *        |                 |
|                    |                                                                                                    | ประเภท     | รหัส           | ชื่อ-นามสกุล    | สังกัด                                                | เพศ              | ปเกิด    | อายุ         | จำนวนเงิน | อันดับ            |          |                 |
|                    |                                                                                                    |            |                | รวมเป็นเงิ      | iu                                                    |                  |          |              | 0.00      |                   |          |                 |
|                    |                                                                                                    |            |                |                 |                                                       |                  |          |              |           |                   | <b>*</b> |                 |
|                    | 4                                                                                                    |            |                |                 |                                                       |                  |          |              |           |                   | >        |                 |
|                    |                                                                                                    |            |                |                 |                                                       |                  |          |              |           |                   |          |                 |
|                    |                                                                                                    |            |                |                 |                                                       |                  |          |              |           |                   |          |                 |

### 4.คลิกเลือกบัญชีจ่ายเงิน

สมาคมกีฬาเทเบิลเทนนิสแห่งประเทศไทย THE TABLE TENNIS ASSOCIATION OF THAILAND กีฬาเทเบิลเทนนิสเพื่อความชนะเลิศแห่งประเทศไทย ชิงถ้วยพระราชทาน ประจำปี 2566 ผู้สมัคร สังกัด อีเมล จำนวน รายการ หน่วยละ จำนวนเงิน 200.00 129 ประเภทเดียว 25,800.00 300.00 13,800.00 46 ประเภทเดี่ยว 14 ประเภทชายคู่ 300.00 4,200.00 2 400.00 800.00 ประเภทชายคู่ 15 ประเภทหญิงคู่ 300.00 4,500.00 3 ประเภทหญิงคู่ 400.00 1,200.00 1 ประเภทคู่ผสม 400.00 400.00 50,700.00 ยอดชำระ 4 บัญชีจ่ายเงิน -->

© 2023 - TTAT Payment Register

5.คัดลอกเลขที่บัญชีและโอนเงินผ่านแอพพลิเคชั่นธนาคาร
6.คลิก Choose File เพื่อแนบสลิปหลังจากโอนเงินค่าสมัคร
7.กดยืนยันเพื่อเสร็จสิ้นขั้นตอนการชำระค่าสมัคร

| สมาคมกีฬาเา<br>THE TABLE TENNI                                                                            | กเบิลเทนนิสแห่งประเทศไทย<br>S ASSOCIATION OF THAILAND                                                                                                    |
|----------------------------------------------------------------------------------------------------|----------------------------------------------------------------------------------------------------|
| กีฬาเทเบิลเทนนิสเพื่อความชนะเลิศ<br>ผู่สม<br>สัง<br>อีเมล                                                 | แห่งประเทศไทย ซึ่งถ้วยพระราชทาน ประจำปี 2566<br>เัคร<br>กัด                                                                                                    |
| ชื่อมัญชีผู้จับ<br>สมาคมก็ทำเทาเปิดเทานโค <mark>5</mark><br>ประเทศไทย<br><mark>6</mark> ( <u>Choose 1</u> | ยอดที่ต้อง<br>เลขบัญขัยรู้วับ ธนาตาร ข่าระ<br>160-<br>434541-8 ธนาตารโทย 50,700.00<br>พาณิชย์<br>№พ.ศภารุณาแมนอกสารการประเงิน<br>310-<br>№พ.ศภารุณาแมนอกสารการประเงิน<br>310-<br>10-<br>10-<br>10-<br>10-<br>10-<br>10-<br>10- |
| © 2023 - TTAT Payment Register                                                                            |                                                                                                    |